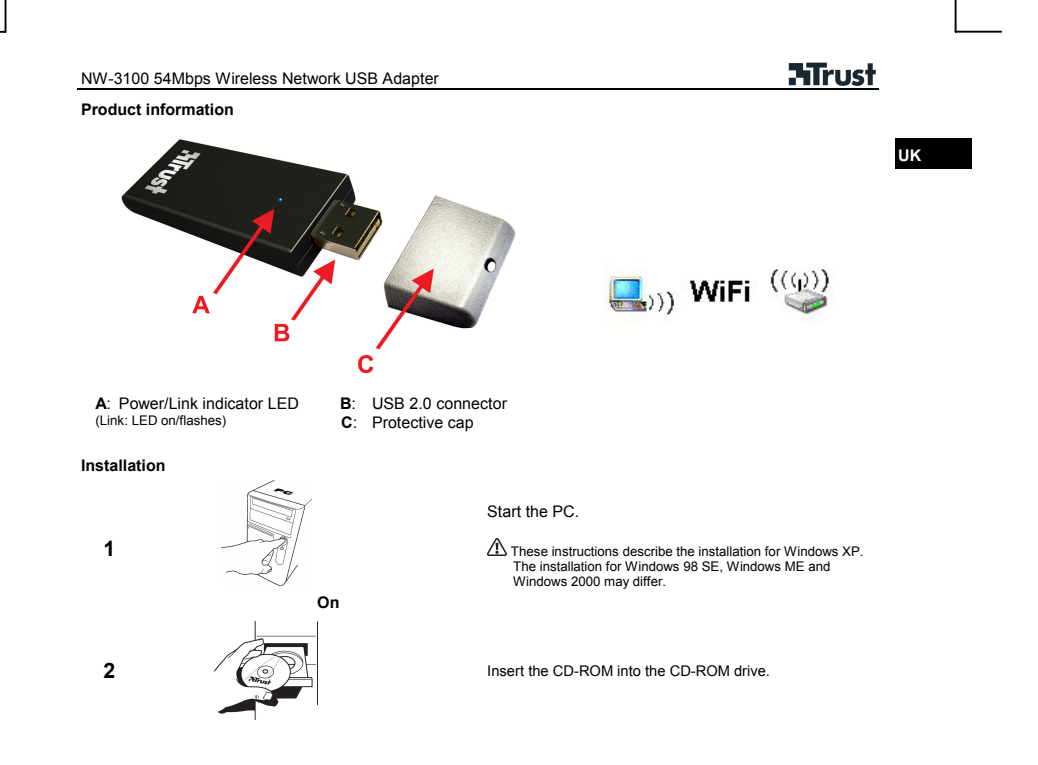

**ATrust** 

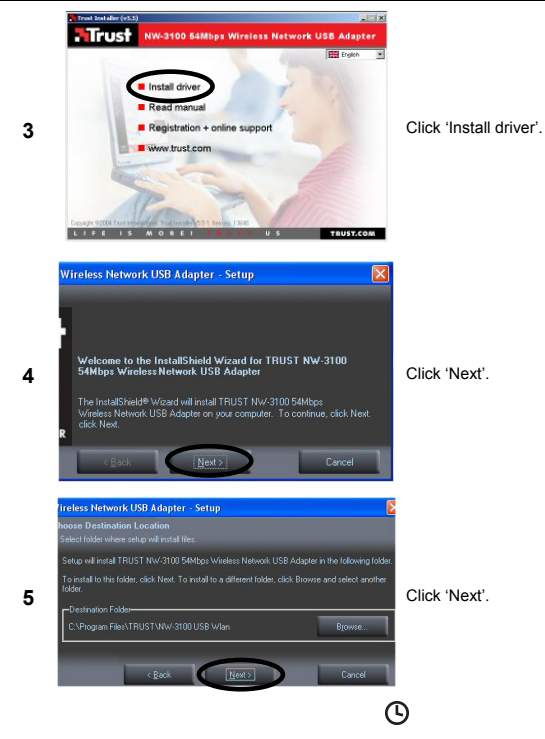

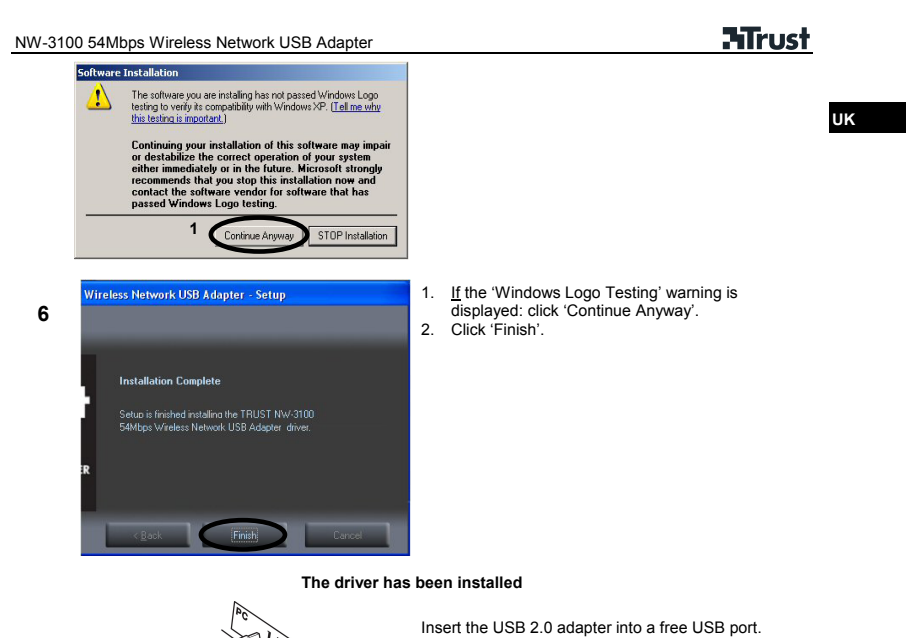

⚠ Use a USB 2.0 port for optimal speed. (USB 1 = Max. 11Mbs mode)

| NW-310 | 0 54Mbps Wireless Network USB Adapter                                                                                                    | <b>ATrust</b>                                                                                                    |
|--------|----------------------------------------------------------------------------------------------------|----------------------------------------------------------------------------------------------------|
|        | Welcome to the Found New<br>Hardware Wizard                                                                                                    |                                                                                                    |
|        | This wizard helps you install software for:<br>Trust NW-3100 54Mbps Wireless Network USB Adapter                                                                                                    | The USB 2.0 adapter will be detected and the driver will be installed. (This may take some time.)                                            |
| 0      | If your hardware came with an installation CD or floppy disk, insert it now.                                                                                                    | <ol> <li>Select 'Install the software automatically<br/>(Recommended)'.</li> <li>Click 'Next'.</li> </ol>                                    |
| U      | What do you want the wizard to do? 1<br>Install the software automatically (Recommended)<br>Install from a list or specific location (Advanced)<br>Click Next to continue.<br>Click Next to continue.<br>Click Next Next Next Next Next Next Next Next                                                                                                    | A Windows XP with SP2 (Service Pack 2): The 'New<br>Hardware Wizard' will start. Select 'No, not this time' and<br>click 'Next' to continue. |
|        | Software Installation                                                                                                    | <u>ک</u>                                                                                                    |
| 9      | The software you are initialing has not passed Windows Logo<br>testing to verify its compatibility with Windows XP. [[e] me why<br>thielding is motioned in the software may impair<br>or destabilize the correct operation of your system<br>either immediately or in the future. A furcisonal strongly<br>recommends that you stop this installation now and<br>contact the software verded for software that has<br>passed Windows Logo testing. <pre></pre> | <ol> <li>If the 'Windows Logo Testing' warning is<br/>displayed: click 'Continue Anyway'.</li> <li>Click 'Finish'.</li> </ol>                |

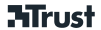

υĸ

| Completing the Found New<br>Hardware Wizard                                                                  |
|----------------------------------------------------------------------------------------------------|
| The wizard has finished installing the software for:<br>Trust NW-3100 54Mbps Wireless<br>Network USB Adapter |
| Click Finish to close the wizard. 2                                                                          |
| < Back Finish                                                                                                |

Ready to configure a wireless network connection.

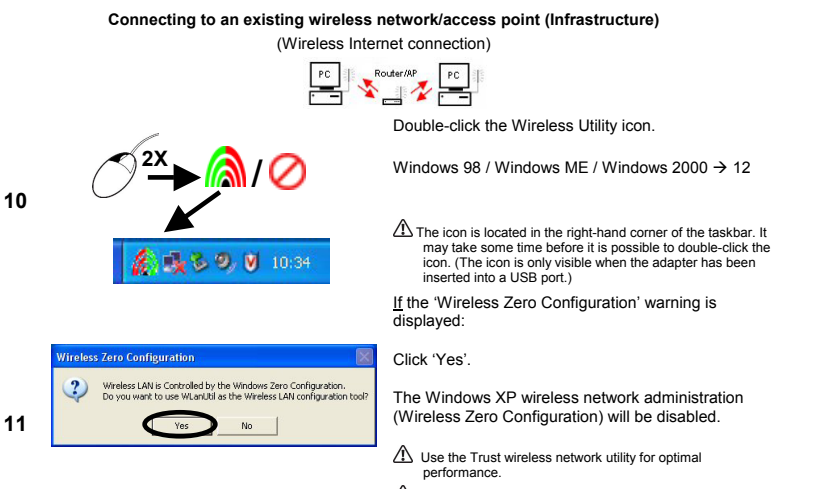

Performance.
▲ If the 'Wireless Zero Configuration' is not disabled: go to 'Wireless network properties→Wireless networks' and unselect 'Use Windows to configure my wireless network settings'.

**HTrust** 

|     | NW-3100 54Mbps Wireless Network USB Adapter                                                                                                    |                                                                                                    |
|-----|----------------------------------------------------------------------------------------------------|----------------------------------------------------------------------------------------------------|
| 12  | Network Adapter:     Mede:     Station       Trust NW-3100 SkMbps Wreless Network USB Adapter     •       Available Network:     •       SSID     Strength       Channel: 10     Type:       Type:     Infrastructure       SSID     Strength       Refresh     Encrypt:       Link Status:     Connecting | Click 'Refresh'.                                                                                                    |
| 13  | Available Network:<br>Current Network Information<br>Channel:<br>Type:<br>SSID:<br>Tx Rate:<br>Refresh                                                                                                    | <ol> <li>Select a network.</li> <li>Click 'Connect this site'.</li> <li>If in a network:<br/>Without encryption → 25<br/>WEP encryption → 14a<br/>WPA-PSK encryption → 15a</li> </ol> |
|     | Network with V                                                                                                    | VEP encryption                                                                                                    |
|     | Use Previous WEP Setting                                                                                                    | The network with which a connection is made has <b>WEP</b> encryption:                                                                                                    |
| 14a | You have selected to connect to the WEP encryption network.<br>Do you want to use the previous WEP setting?                                                                                                    | Click 'No'.                                                                                                    |
|     | Yes No                                                                                                    | ⚠ The settings will be saved automatically. Click 'Yes' if a connection has <u>previously</u> been made using the <u>same</u> network connection.                                     |

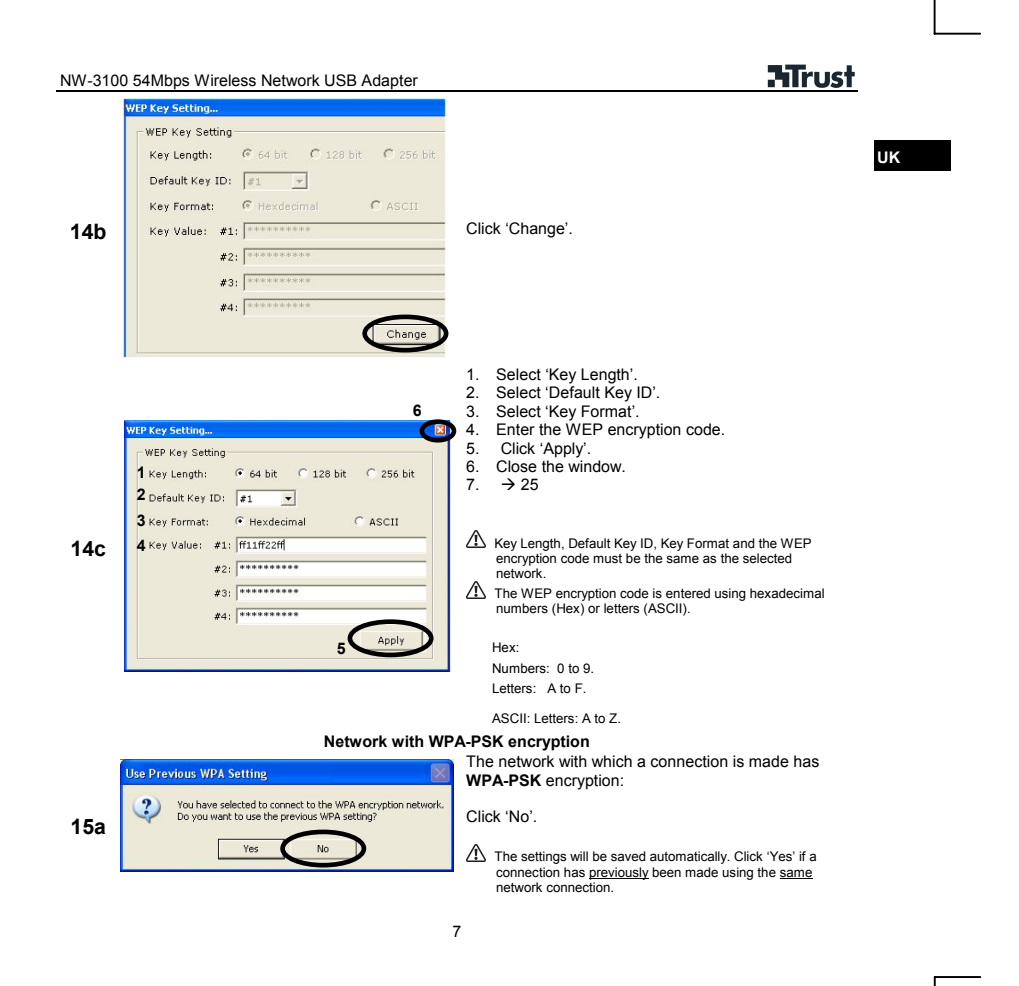

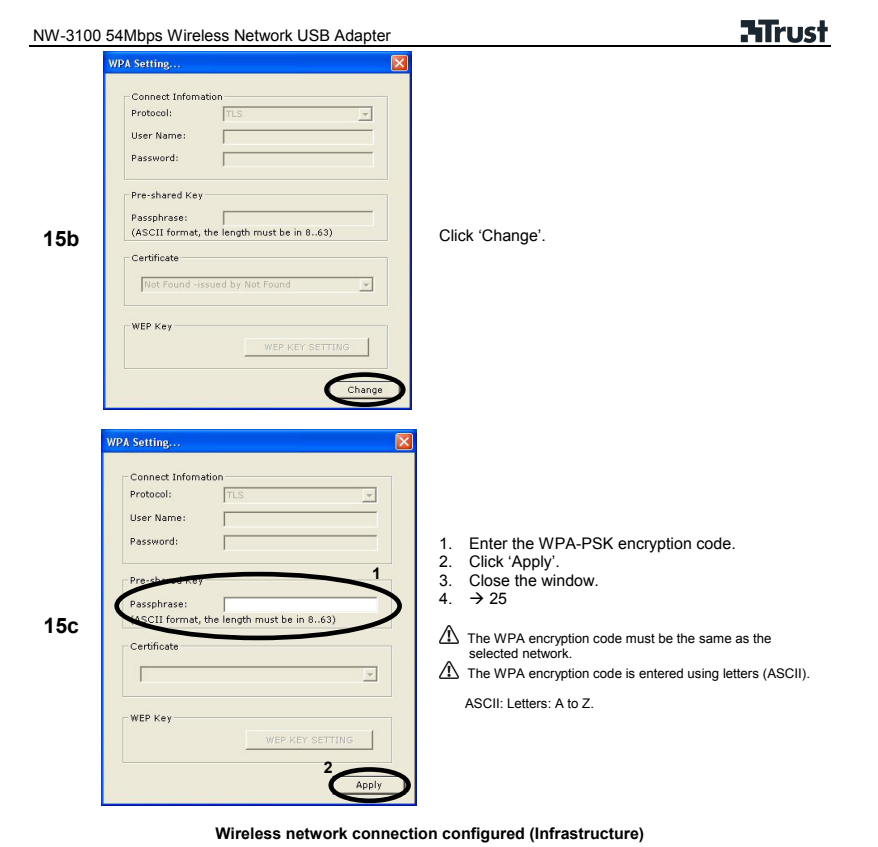

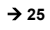

| W-310 | 0 54Mbps Wireless Network USB Adapter                                                                                                    | <b>Hirust</b>                                                                                                    |    |
|-------|----------------------------------------------------------------------------------------------------|----------------------------------------------------------------------------------------------------|----|
|       | PC→ PC – Direct wireless conn                                                                                                    | ection with another PC (Ad-Hoc)                                                                                                    |    |
|       |                                                                                                    |                                                                                                    | UK |
|       |                                                                                                    | Double-click the Wireless Utility icon.                                                                                                    |    |
| 16    |                                                                                                    | Windows 98 / Windows ME / Windows 2000 $\rightarrow$ 18                                                                                                    |    |
|       | ▲<br>(10:34)<br>(10:34)                                                                                                    | ▲ The icon is located in the right-hand corner of the taskbar. It may take some time before it is possible to double-click the icon.                                                         |    |
|       | Wireless Tere Configuration                                                                                                    | If the 'Wireless Zero Configuration' warning is<br>displayed:                                                                                                    |    |
|       | Wireless LAN is Controlled by the Windows Zero Configuration.<br>Do you want to use WLanUtil as the Wireless LAN configuration tool?                                                                                                    | Click 'Yes'.                                                                                                    |    |
| 17    | Ves No                                                                                                    | The Windows XP wireless network administration (Wireless Zero Configuration) will be disabled.                                                                                               |    |
|       |                                                                                                    | ⚠️ Use the Trust wireless network utility for optimal performance.                                                                                                    |    |
|       |                                                                                                    | A If the 'Wireless Zero Configuration' is not disabled: go to<br>Wireless network properties->Wireless networks' and<br>unselect 'Use Windows to configure my wireless<br>network settings'. |    |
| 18    | WH-3100 54Mbps Wireless Hetwork USB Adapter     Image: Construction       Network     Adapter     Mode: Station       Trust NW-3100 54Mbps Wireless Network USB Adapter     Image: Construction       Available Network:     Current Network USB Adapter       Available Network:     Current Network USB Adapter       SSID     Strength       Current Network:     Channel: 10       Type: Information     Channel: 10       SSID:     Strength       Refresh     Encrypt: WEP       Unk Status:     Concerting | Click 'More Setting'.                                                                                                    |    |

| W-310 | 00 54Mbps Wireless Network USB Adapter                                                                                                    |                                                                                                    |
|-------|----------------------------------------------------------------------------------------------------|----------------------------------------------------------------------------------------------------|
| 19    | More Setting                                                                                                    | Click 'Change'.                                                                                                    |
| 20    | More Setting,         General Connection Setting         2 Channel 1 × Tx Rate Auto × 3         4 SSID Addico         any         Network Type Addico         Encryption Erable WEP × 5 6         Authentication Mode Auto         Encryption Setting         WEP Key Setting         Profile         Profile name:         Load Save Current         Delete         Other         For more advanced setting, information | <ol> <li>Select the network type: 'Ad-hoc'</li> <li>Select the channel.<br/>(Channel 1 is recommended. FR: Indoors – only channels 1~10.<br/>Outdoors – only channels 1~7)</li> <li>Select the speed<br/>(Auto recommended)</li> <li>Enter a network name (SSID).</li> <li>Select the encryption.<br/>(Ad-Hoc mode: only WEP encryption is possible.)</li> <li>Click 'Apply'.</li> <li>Disable WEP → 25<br/>Enable WEP → 21</li> <li>Ar For an Ad-hoc network, the settings must be the same on<br/>both computers.</li> </ol> |
| 21    | (Ad-Hoc) Network w<br>Authentication Mode Auto Change<br>Encryption Setting<br>WEP Key Setting<br>Curefu                                                                                                    | vith WEP encryption<br>Click 'WEP Encryption Key Setting'.                                                                                                    |

| W-310 | 00 54Mbps Wireless Network USB Adapter                                                                                                    | <b>ATrust</b>                                                                                                    |
|-------|----------------------------------------------------------------------------------------------------|----------------------------------------------------------------------------------------------------|
| 22    | WIP Exp settion         C           V WEP KKy settion         F So bit.           Default Key Tom #1.         F So bit.           Default Key Tom #1.         F So bit.           Key Tom #1.         F So bit.           # So bit.         F So bit.           # So bit. | UK<br>Click 'Change'.                                                                                                    |
| 23    | WEP Key Setting         6           WEP Key Setting         6           1 Key Length:         © 64 bit         1 28 bit         2 256 bit           2 Default Key ID:         #1                                                                                                    | <ul> <li>Select 'Key Length'.</li> <li>Select 'Default Key ID'.</li> <li>Select 'Key Format'.</li> <li>Enter the WEP encryption code.</li> <li>Click 'Apply'.</li> <li>Close the window.</li> <li>The WEP encryption code is entered using hexadecimal numbers (Hex) or letters (ASCII).</li> <li>Hex: Numbers: 0 to 9.</li> <li>Letters: A to F.</li> <li>ASCII: Letters: A to Z.</li> </ul> |
| 24    | More Setting         Image: Consection Setting           - General Connection Setting                                                                                                    | Close the window.<br>$\rightarrow 25$                                                                                                    |

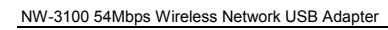

# **ATrust**

|    | Connection                                                                                                    | information                                                                                                    |
|----|----------------------------------------------------------------------------------------------------|----------------------------------------------------------------------------------------------------|
|    | NW-3100 54Mbps Wireless Network USB Adapter                                                                                                    | Mode = connection mode     Station: network adapter mode (normal use)     Access Point: Access point mode (advanced use – see English     instruction manual on the CD-ROM)     Channel = Podio channel used                                                                                                    |
|    |                                                                                                    | Type = The type of wireless network.     Infrastructure: Connection with an existing wireless     network/access point     AdHoc: Direct wireless connection with another PC.                                                                                                    |
| 25 | Available Network:<br>SSID Strength<br>WLAN A 100% 2 Channel: 1<br>3 Type: Infostructure<br>4 SSID: WLAN AP 54g<br>5 Tx Rate: 54 Mbps<br>6 Encrypt: TKIP More Setting<br>7 8 | <ol> <li>SSID = Network name</li> <li>TxRate = Connection speed</li> <li>Encrypt = Wireless encryption used</li> <li>Refresh = Search for other available<br/>transmitters.</li> <li>More settings = Other (advanced) settings</li> <li>Link Status = Connection status</li> <li>Signal strength = Signal strength</li> <li>Link quality = Signal quality</li> <li>Tx/Rx frame = Summary of the data sent and<br/>received.</li> </ol> |
|    | Link Status: Connected to Access Point. BSSID-00 00 88 C0 44 2F<br>Signal Strongh: 100%<br>Link Quality 100%<br>Tx Frame: 1173 <b>11</b> Rx Frame: 1300                      | ▲ <u>Network speed</u> depends on the signal strength and the range, as well as the properties and settings of the entire wireless network. ▲ <u>Signal quality</u> depends on the position of the network and the surroundings                                                                                                    |
|    | Ready (See the advanced instruction manual (available in En                                                                                                    | for use<br>glish) included on the CD-ROM for the other settings.)                                                                                                    |

| lcon     | Explanation                                                                                                    |  |
|----------|----------------------------------------------------------------------------------------------------|--|
| <b>)</b> | The adapter is in the 'Station' mode (Infrastructure or Ad-Hoc).                                                                    |  |
|          | The adapter is in the 'Access Point' mode.                                                                                          |  |
|          | A 'Access point' with limited range and speed. Advanced use: see the English language instruction manual<br>included on the CD-ROM. |  |

**HTrust** 

| o connection or the connection is broken.          |
|----------------------------------------------------|
| o adapter or the wrong adapter has been installed. |
| 0                                                  |

### Note:

- 0 Windows does not detect a new device after connecting the adapter
- Δ Check whether the driver has been installed correctly and whether the USB adapter has been inserted into the USB port.
- ⚠ Check whether there is a conflict with other devices in the PC.
- The wireless utility is not displayed in the taskbar or the utility does not work ⚠
  - Start->Programs->Trust->NW-3100 54Mpbs Wireless Network USB Adapter
- If Windows XP SP2 (Service Pack 2) has been installed: <u>manually</u> disable 'Use Windows to configure my wireless network settings' ('Zero configuration'). (Go to 'Wireless network properties**-**>Wireless networks' and unselect 'Use Windows to configure my wireless network settings') ⚠
  - A wireless connection is not possible (the adapter does not detect a network)
- × Check the network settings (network name (SSID), radio channel, etc.).
- Check the security settings or, first, try to make a connection without encryption (WEP/WPA).
- $\overline{\mathbb{A}}$ Position the wireless devices 1 to 3 metres apart and reconnect them.
- $\overline{\mathbb{A}}$ Check the TCP/IP properties of the wireless network (it is recommended to allow Windows to automatically assign IP addresses).
- ⚠ Check whether the correct wireless network type has been selected (Infrastructure or Ad-hoc).
- ⚠ The network to be detected does not transmit a network name (SSID). Enter the correct network name (SSID) in the network settings.

#### There is a wireless connection, but no data can be transferred

- Make sure the settings on both sides of the connection are the same.
- Check the encryption settings. Enter the encryption key again.
- $\stackrel{{}_{\wedge}}{\mathbb{A}}$ Reconnect.

An Ad-hoc connection cannot be made

- ⚠ Enter the same wireless network settings for each station. Check the network name (SSID), channel, etc.
- Δ Enter the same encryption settings (none or WEP) for each station

No network connecting in Windows (network computers are not visible, no network neighbourhood on

the desktop) ⚠ Make sure the TCP/IP protocol and 'Client for Microsoft Networks' have been installed.

### **HTrust**

- $\mathbb{A}$ Make sure the workgroup names are the same. If the workgroup name is unknown, use MSHOME.
- Give the systems access rights to the network. Enable Windows network sharing and encryption.
- ))) Reduced network speed.
- ⚠ Reduce the distance or move to a different location. Other devices or walls and floors made from reinforced concrete can affect the radio signals.
- ⚠ Another network uses the same radio channel:
  - Infrastructure: alter the channel number. Ad-Hoc: turn off all but one station. Alter the channel on this station. Turn the other station back on.
- ⚠ 802.11b and 802.11g devices are used together. In a network which includes slower connections, the speed will always be as fast as the slowest device. Use 802.11g compatible devices for the optimal speed.

14

Go to www.trust.com/13640 for up-to-date FAQs, drivers and instruction manuals.

NW-3100 54Mbps Wireless Network USB Adapter Safety instructions

## **HTrust**

υĸ

Do not use this device near water or other liquids.

Do not use this device in a damp area, such as a bathroom, damp basement or swimming pool.

Œ

 This device meets the essential requirements and other relevant conditions of the applicable European directives. The Declaration of Conformity (DoC) is available at www.trust.com/13640/ce.

### Wireless

- This wireless device works at a frequency of 2.4 GHz. It meets the essential requirements and other relevant conditions of R&TTE Directive 1999/5/EC and can be used in the following countries: UK, DE, FR, IT, ES, NL, GR, PT, BE, NO, FI, DK, SE, CH, AT, IE, LU, IS (Other countries: CZ, HU, PL, SK, RU). There are limitations per channel for the above-mentioned countries. Go to www.trust.com/13640 for an updated list of the countries where the use of this device is permitted.
- Limitations: France: only channels 1 to 10 may be used indoors and channels 1 to 7 many be used outdoors.
- There may be restrictions for the use of this device outside of the EU. If this device is used outside of the EU, check whether this device meets the local regulations. Frequency: 2.4 ~ 2.4835 GHz MHz, Power: approx. 15 dBm.
- Nowadays, there are an increasing number of wireless products (video, audio, computer, etc.) which work in the same frequency range as this device. It may, therefore, be possible that the functionality of this device is limited by or is limiting for other wireless devices. This can only be avoided by paying attention to the distance between devices and, where possible, by changing channels.
- distance between devices and, where possible, by changing channels.
  Be careful when using wireless devices if you have a pacemaker or are dependent on other life-saving, sensitive electronic equipment, because this product transmits radio signals.

#### Warranty & copyright

- This device has a two-year product warranty which is valid from the date of purchase. Go to <u>www.trust.com/warranty</u> for more information.
  It is forbidden to reproduce any part of this instruction manual without the permission of Trust International
- It is forbidden to reproduce any part of this instruction manual without the permission of Trust International B.V.